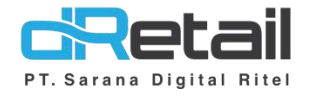

## MPOS (Resto Single Cashier) – Web & Android

**Guidebook Plugin** 

## PT Sarana Digital Ritel

**Prepared By** Dwi Sulistiyani

PT. Sarana Digital Ritel 26 Februari 2021

Guidebook MPOS dRetail

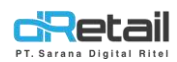

## Daftar Isi

| DESKRIPSI  |                                                    | . 3 |
|------------|----------------------------------------------------|-----|
| CARA KERJA | A FITUR PADA WEBSITE                               | . 4 |
| 1.1 Plug   | r-in                                               | . 4 |
| 1.1.1      | Mendaftarkan cabang untuk menggunakan GRAB CONNECT | . 4 |
| 1.1.2      | Memasukan harga khusus GRAB di cabang              | . 6 |
| 1.1.3      | Menambah foto pada item menu                       | . 7 |
| 1.1.4      | Membuat data hour                                  | . 8 |

## PT Sarana Digital Ritel

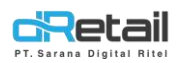

### DESKRIPSI

Buku ini berisi mengenai penjelasan penggunaan fitur Plugin pada website Backoffice dRetail

# PT Sarana Digital Ritel

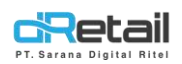

### **CARA KERJA FITUR PADA WEBSITE**

#### 1.1 Plug-in

Sebelum dapat menggunkan grab connect Merchant harus **mendaftarkan diri terlebih dahulu melalui fitur online order**. Fitur ini tersedia pada tipe **Fastfood, Single Kasir, dan Ritel**.

#### 1.1.1 Mendaftarkan cabang untuk menggunakan GRAB CONNECT

Cara menggunakan:

- **1.** Login pada Web Admin
- 2. Pada sidebar menu, pilih Plug-in

| SDR Company                              |                           | SDR Company - |  |
|------------------------------------------|---------------------------|---------------|--|
| MPOS Accounting                          | Plugins                   | Northan       |  |
| Company Setup     Membership     Menu    | Online Payment            | Online Orders |  |
| Inventory     Cash Activity     Minterer |                           | t             |  |
| B Report -                               | Any Question/Suggestion 7 | €-ess t50mm   |  |
| <br>Settings     SOP     solution        |                           |               |  |
| n- Plug-in                               |                           |               |  |

3. Tekan Online Orders

|                | A 📥 - Fruit Car |
|----------------|-----------------|
| Plugins        | My Puigni       |
| Online Payment | Online Orders   |

**4.** Tekan icon Grabfood

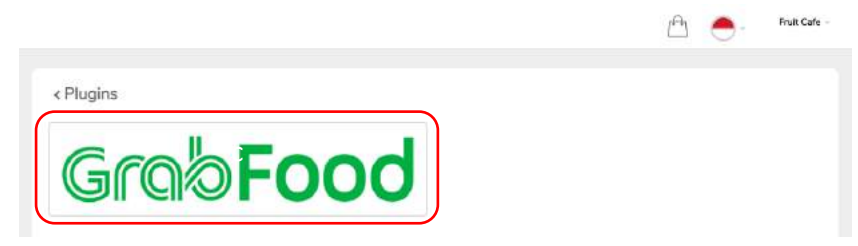

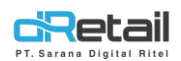

#### 5. Pilih branch yang akan didaftarkan

| SDR Company      | =          |                                          | 🖄 📥 - Fruit Cafe - |
|------------------|------------|------------------------------------------|--------------------|
| MPOS Accounti    | ing        | < Plugins Grabfood                       |                    |
| 🙆 Dashboard      |            | Company Name                             |                    |
| Company Setup    |            | Fruit Cafe                               |                    |
| 🔹 Membership     | - <b>N</b> | Email                                    |                    |
| 11 Menu          |            | hana.hanifah@windowslive.com             |                    |
| Inventory        |            | Branch                                   |                    |
| \$ Cash Activity |            | - Select Brai                            | rch -              |
| History          |            | Q Search                                 | 8                  |
| B Report         |            | Select all     Grand Lava Malwa          |                    |
| Analyze          |            | 🖂 🖂 Jelly Grass Sugar                    |                    |
| Settings         |            | Jeruk Garut Punch     Jujube Cream Floot |                    |
| SDP              |            | Matcha Green Latte                       |                    |
| # QRIS           | New        | Prome Granate  Proce Packty Field        |                    |
| #- Plug-in       |            | Star Fruit Delight                       |                    |
|                  | 43         | Suika Watamalan                          |                    |

#### 6. Tekan tombol SAVE

| MPOS Accounting  | < Plugins Grabfood                     |   |
|------------------|----------------------------------------|---|
| Dashboard        | Company Name                           |   |
| 👖 Company Setup  | Fruit Cafe                             |   |
| 😩 Membership     |                                        |   |
| 11 Menu          | Email                                  |   |
| Inventory        | hena.hanifah@windowslive.com           |   |
| \$ Cash Activity | Branch                                 |   |
| 3 History        | Guava Java Melova, Star Frun Delight + |   |
| Report           |                                        |   |
| Analyze          | <ul> <li>Guava Java Melova</li> </ul>  |   |
| Settings         |                                        |   |
| SDP              | Star Fruit Delight                     | 1 |
| # QRIS           |                                        |   |
| t. Plug-in       |                                        | ( |

#### 7. Tunggu hingga status berubah menjadi LIVE.

| BitArt Retail                | =    |                         |               |        |                      | BitArt Retail -  |
|------------------------------|------|-------------------------|---------------|--------|----------------------|------------------|
| MPOS Account                 | ing  |                         |               |        |                      |                  |
| @ Dashboard                  |      | < Plugins               |               |        |                      |                  |
| Company Setup                |      |                         |               |        |                      |                  |
| 4 Membership                 |      |                         |               |        |                      |                  |
| 💓 Item                       | -    |                         |               | Search |                      |                  |
| Inventory                    | -    | No. ±                   | Plugin Name   | 4      | Branch               | Status           |
| S Cash Activity              |      |                         | i ager carrie |        | Chicago and Chicago  |                  |
| 1 History                    | -    | 1                       | Grabfood      |        | BITART GAME RETAILER | Live,            |
| Report                       | -    | Showing 1 to 1 of 1 ont | 165           |        |                      |                  |
| C Analyze                    | -    |                         |               |        |                      | _                |
| <ul> <li>Settings</li> </ul> | - 42 |                         |               |        |                      |                  |
| # QRIS                       | Net  |                         |               |        |                      |                  |
| n Plug-in                    |      | Any Question/Suggestion | ?             |        |                      | \$ +9222 5204880 |

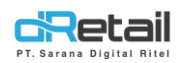

#### **1.1.2 Memasukan harga khusus GRAB di cabang**

Cara menggunakan:

- 1. Login pada Web Admin
- 2. Pada sidebar menu, pilih Detail Item → Grab Price dari item yang akan di masukkan atau diubah harganya.

| BitArt Labs                                            | - |      |          |                 |                        |                                        |            | 🖞 🖶                     | H<br>S                    | ANA HANFAH, S<br>2017 M : 1844 | laper Admin |
|--------------------------------------------------------|---|------|----------|-----------------|------------------------|----------------------------------------|------------|-------------------------|---------------------------|--------------------------------|-------------|
| MENU<br>Dashboard<br>Company Setup                     | : | Menu | ı List   |                 |                        |                                        |            |                         |                           |                                |             |
| Menu Menu                                              | - |      |          |                 |                        | Search                                 |            |                         |                           |                                |             |
| <ul> <li>Cstegory</li> <li>Delivery Partner</li> </ul> |   | No.  | Celegory | Sub<br>Category | Menu Name              | Modifier                               | Ingredient | Actual<br>Price<br>(Rp) | Setting<br>Price<br>(Rul) | Grab<br>Price(Ra)              | Delete      |
| > Detail Item                                          |   | 1    | Album    |                 | Air Meneral 1/2 Litter |                                        |            | 7.00                    | 1 000,00                  | ano                            |             |
| > Peket Item                                           |   | 2    | #ibum    |                 | Cappuono 1/2 Gelas     |                                        |            | 900,00                  | 1.000,00                  | 6.000,00                       |             |
| <ul> <li>Tax</li> <li>Service</li> </ul>               |   | 3    | Album    |                 | Collex Grad            |                                        | •          | 0,00                    | 60,000,00                 | 0.00                           | 8           |
| > Upload File                                          |   | 4    | Album    |                 | Hana 1/5 Times         |                                        | •          | 2.00                    | 87,000.00                 | 0.00                           |             |
| linventory                                             |   | 5    | Album    |                 | Helefolie              | Jacques Di Plaques Yest and Harve Text | 0          | 0.00                    | \$50000                   | 17 999 00                      |             |
| S Cash Activity                                        | - | 6    | Allum    |                 | Kecang L/2             |                                        | 0          | 0.00                    | 1 000,00                  | 0.00                           | -           |
| S History                                              |   |      | A.S      |                 | Nakahan Indonesia      |                                        | -          | 8.00                    |                           |                                |             |

3. Masukkan harga sesuai kebutuhan, kemudian klik tombol apply untuk menyimpan

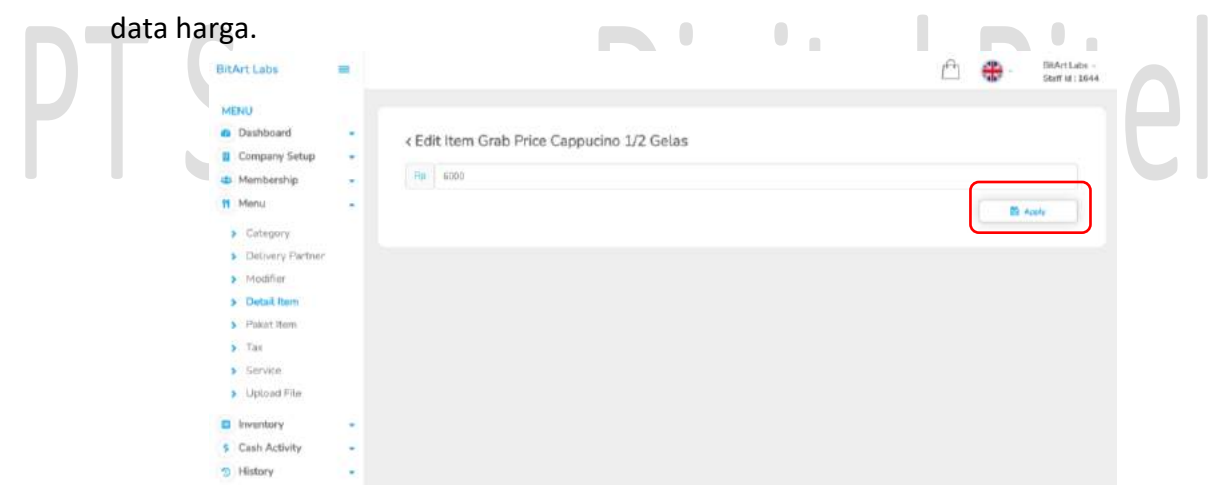

4. Harga item berhasil disimpan.

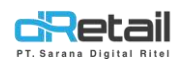

### 1.1.3 Menambah foto pada item menu

Untuk mengubah foto pada item sesuai keinginan lakukan langkah-langkah dibawah ini.

- 1. Login pada Web Admin
- 2. Pada sidebar menu, pilih Detail Item → nama menu

| BitArt Labs                                            | - |      |          |                 |                     |                                   |            |                         | Su                       | ff kd : 1644      | харнг Афт |
|--------------------------------------------------------|---|------|----------|-----------------|---------------------|-----------------------------------|------------|-------------------------|--------------------------|-------------------|-----------|
| MENU<br>Dashboard<br>Dompany Setup                     | 1 | Menu | ı List   |                 |                     |                                   |            |                         |                          |                   |           |
| Menu                                                   | - |      |          |                 |                     | Search                            |            |                         |                          |                   |           |
| <ul> <li>Category</li> <li>Delivery Partner</li> </ul> |   | No.  | Celegory | Sub<br>Category | Menu Name           | Modifier                          | Ingredient | Actual<br>Price<br>(Pp) | Setting<br>Price<br>(Ru) | Grab<br>Price(Ro) | Delete    |
| > Detail Item                                          |   | 1.   | Album    |                 | Ar Moural 1/2 Liter |                                   | 0          | 1.00                    | 1.000,00                 | ano               |           |
| > Peket Item                                           |   | 2    | Album    |                 | Cappuono 1/2 Gelas  |                                   |            | 9.000,00                | 1.000,00                 | 6.000.00          |           |
| > Tax                                                  |   | 3    | Album    | -               | Coba Grab           |                                   | 0          | 2,00                    | 60,000,00                | 0.00              |           |
| > Upload File                                          |   | 4    | Album    |                 | Hana 1/5 Times      |                                   |            | 1500                    | 87,000.00                | 0.00              |           |
| Inventory                                              |   | 8    | Album    |                 | Helefulte           | langer Billique to Legithers Test | •          | 0.00                    | \$5,000,00               | 17 999 60         |           |
| 5 Cash Activity                                        |   | 6    | Allson   |                 | Keorg 1/2           |                                   | 0          | 0.00                    | 1000.00                  | 0.00              | -         |
| S History                                              | - |      |          |                 | Nakanan Initoroda   |                                   | -          |                         | 000000                   | 1000              |           |

| BitArt Labs                 | =      |                                                   | Ê | HANA HANIFAH, Super A<br>Staff Id: 1644 |
|-----------------------------|--------|---------------------------------------------------|---|-----------------------------------------|
| MENU                        |        |                                                   |   |                                         |
| Dashboard                   |        |                                                   |   |                                         |
| Company Seta                | ap -   | < Edit Item                                       |   |                                         |
| 4 Membership                | -      | Catogory Name                                     |   |                                         |
| W Menu                      |        | Album                                             | • |                                         |
| <ul> <li>Célemon</li> </ul> |        | Sub Category Name                                 |   |                                         |
| Defineri Par                | mer    | NO SUB CATEGORY                                   | 5 |                                         |
| Meditar                     | a ser  | ttem Name                                         |   |                                         |
| > Detail from               |        | CAPPUCINO 1/2 GELAS                               |   |                                         |
| Paket Ben                   |        | Insial Item Name                                  |   |                                         |
| a Taz                       |        | Inpid Name                                        |   |                                         |
| > Service                   |        | Code:                                             |   |                                         |
| > Upload File               |        | Code                                              |   |                                         |
|                             |        | Soliet Tomplate                                   |   |                                         |
| Inventory                   | •      | -Select Template-                                 |   |                                         |
| 3 Cash Activity             |        | Laftzver                                          |   |                                         |
| <ol> <li>History</li> </ol> |        | I No                                              |   |                                         |
| Report                      | -      |                                                   |   |                                         |
| <ul> <li>Analyze</li> </ul> | -      |                                                   |   |                                         |
| Settings                    |        | Display on Dashboard                              |   |                                         |
| III QRIS                    | Et the | Description :                                     |   |                                         |
| n Plug-in                   |        | 🐁 Text area                                       |   |                                         |
| Billing                     | (1111) |                                                   |   |                                         |
|                             | 69     |                                                   |   |                                         |
|                             |        | bind four he separate or of hugo heat in account. |   |                                         |
|                             |        | Photo Itam                                        |   |                                         |
|                             |        | Choose He No file chosen                          |   |                                         |
|                             |        | [] Head image                                     |   |                                         |
|                             |        |                                                   |   |                                         |
|                             |        |                                                   |   |                                         |
|                             |        |                                                   |   |                                         |

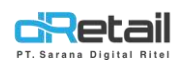

#### 1.1.4 Membuat data hour

Merchant **dapat menentukan item mana saja yang akan tampil** pada aplikasi GRAB di waktu tertentu. Setting ini hanya dapat diakses jika status branch **LIVE**. Perlu diperhatikan terdapat peraturan dari GRAB yang harus dipenuhi saat melakukan setting hour sebagai berikut :

- Section Name / Hour Name hanya dapat dibuat maksimal 7 pada web admin.
- Setiap harinya hanya dapat melakukan setting maksimal 3 Hour Name. Contoh: hari SENIN hour name BREAKFAST, LUNCH, dan DINNER. Ketika membuat Hour Name baru, SENIN tidak akan bisa dipilih karena telah memiliki maksimum 3 Hour Name.
- Dalam satu hari tidak boleh ada hour yang saling tindih. Contoh: pada hari SENIN terdapat hour name BREAKFAST dan LUNCH. Pada pukul 07:00 - 10:00 untuk BREAKFAST, sedangkan LUNCH pukul 11:00 - 13:00. Jika LUNCH pukul 09:00 - 12:00, maka akan terjadi error di aplikasi GRAB karena jamnya saling tindih atau bertabrakan.

Berikut tata cara melakukan setting Hour Name di web admin MPOS :

- 1. Login pada Web Admin
   2. Pada sidebar menu, pilih Plugin
   SK Conjery
   Verbary Selp
   Verbary Selp
   Verbary Selp
   Verbary Selp
   Verbary Selp
   Verbary Selp
   Verbary Selp
   Verbary Selp
   Verbary Selp
   Verbary Selp
   Verbary Selp
   Verbary Selp
   Verbary Selp
   Verbary Selp
   Verbary Selp
   Verbary Selp
   Verbary Selp
   Verbary Selp
   Verbary Selp
   Verbary Selp
   Verbary Selp
   Verbary Selp
   Verbary Selp
   Verbary Selp
   Verbary Selp
   Verbary Selp
   Verbary Selp
   Verbary Selp
   Verbary Selp
   Verbary Selp
   Verbary Selp
   Verbary Selp
   Verbary Selp
   Verbary Selp
   Verbary Selp
   Verbary Selp
   Verbary Selp
   Verbary Selp
   Verbary Selp
   Verbary Selp
   Verbary Selp
   Verbary Selp
   Verbary Selp
   Verbary Selp
   Verbary Selp
   Verbary Selp
   Verbary Selp
   Verbary Selp
   Verbary Selp
   Verbary Selp
   Verbary Selp
   Verbary Selp
   Verbary Selp
   Verbary Selp
   Verbary Selp
   Verbary Selp
   Verbary Selp
   Verbary Selp
   Verbary Selp
   Verbary Selp
   Verbary Selp
   Verbary Selp
   Verbary Selp
   Verbary Selp
   Verbary Selp
   Verbary Selp
   Verbary Selp
   Verbary Selp
   Verbary Selp
   Verbary Selp
   Verbary Selp
   Verbary Selp
   Verbary Selp
   Verbary Selp
  - **3.** Tekan My Plugins

| -                |               |
|------------------|---------------|
| - Online Payment | Online Orders |

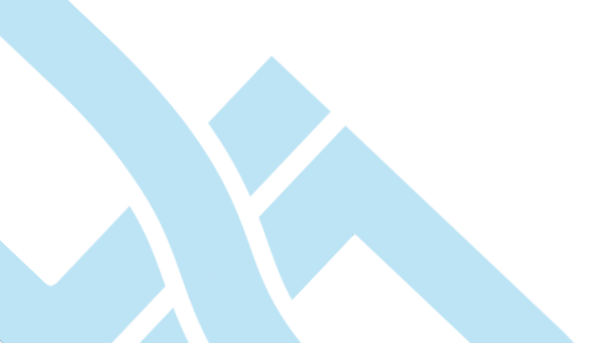

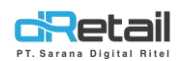

#### 4. Pilih nama branch

|               |          |                             |             |        |                      | ß    | e . Fruit Cafe |
|---------------|----------|-----------------------------|-------------|--------|----------------------|------|----------------|
| OR Company    | -        |                             |             |        |                      |      |                |
| Annual Annual |          | < Plugins                   |             |        |                      |      |                |
| Deshtoerd     | · .      |                             |             |        |                      |      |                |
| Company Sebup |          |                             |             | 1.000  |                      |      |                |
| Membership    |          |                             |             | Search |                      |      |                |
| Menu          |          |                             |             |        |                      |      |                |
| inventory     |          | No I                        | Plugin Name | 1      | Brench               | . 4. | Status         |
| Cash Activity |          | 1                           | Gratefood   |        | PEACH PEAM           |      | Live           |
| History       | -        |                             |             |        |                      |      |                |
| Report        |          | 2                           | Gratifood   |        | Process in the       | _    | Che .          |
| Anatype       |          | 3                           | Gratifoest  |        | REALIZED COTH NECK   |      | 1/64403        |
| Settings      |          |                             |             |        |                      |      |                |
| SOP           | +        |                             | Grädment    |        | GRAPEPHLAT XSCY MART |      | Process        |
| QRIS          | -        |                             |             |        |                      |      | -              |
| Ptug-in       |          | Showing 3 to it of a antive | ()          |        |                      |      | 1              |
|               | <b>6</b> |                             |             |        |                      |      |                |

 Pilih Device Master. Device Master adalah device yang akan digunakan untuk menerima notifikasi dari GRAB. Jika pada satu cabang ada 2 atau lebih device, user hanya dapat menggunakan satu device saja.

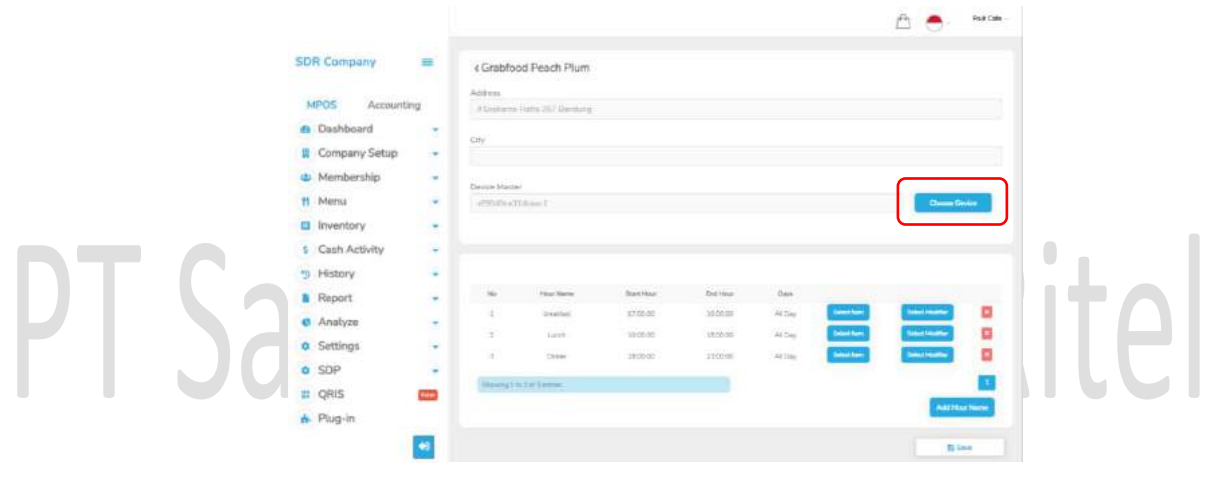

|                                                                                                    | Choo     | se De   | vice                                | × |  |
|----------------------------------------------------------------------------------------------------|----------|---------|-------------------------------------|---|--|
|                                                                                                    | -You car | only ch | loose one                           |   |  |
| c Grabfood Gar                                                                                                    |          | No.     | Device Identity<br>0bd7f6d32af7bbf7 |   |  |
|                                                                                                    |          | 2       | 7ca7:b0:2e;ed:e4                    |   |  |
| AUDITORIA:                                                                                                    |          | 3       | ef98d8ea31dcaac1                    |   |  |
| Distancing                                                                                                    |          | 14      | 02fd41940697054b                    |   |  |
| ~~                                                                                                    |          | 5       | 358525072400991                     |   |  |
| 2962                                                                                                    | 0        | 6       | 16:cc:be:7c:39:0c                   |   |  |
| Contra Contra Co | ۲        | 7       | c2b6183e5a4254d0                    |   |  |
|                                                                                                    | 0        | 8       | 356344073400485                     |   |  |
|                                                                                                    |          | 9       | 359306100686177                     |   |  |
| Device Master                                                                                                    |          | 10      | 861230032741937                     |   |  |
| CONTRACTOR MAN                                                                                                    |          | 11      | 356344072020102                     |   |  |
|                                                                                                    |          | 12      | 356344071048864                     |   |  |
|                                                                                                    |          | 13      | 358525070728559                     |   |  |
|                                                                                                    |          | 1.4     | 356344071107785                     |   |  |
|                                                                                                    |          | 15      | eci3d:fd:75:0biea                   |   |  |
|                                                                                                    |          | 16      | 359306102577127                     |   |  |
|                                                                                                    |          | 17      | 356344071461323                     |   |  |
|                                                                                                    |          | 18      | 3563440722179924                    |   |  |
| 1086C 08                                                                                                    |          | 19      | 356344072179924                     |   |  |
| 100                                                                                                    |          | 20      | 357397056790610                     |   |  |

Setelah melakukan Setting Hour, Select Item dan Modifier, **lakukan Login atau Refresh Menu** pada Tablet. Kemudian cek perubahan pada aplikasi GRAB.